# ACI-detectie en -configuratie op afstand

## Inhoud

Inleiding Achtergrondinformatie Voorwaarden Vereisten Gebruikte componenten Achtergrondinformatie Configureren Netwerkdiagram Configuraties Externe WAN-configuratie (ACI-hoofdfabric-zijde) Remote WAN-configuratie (RLEAF-zijde) ACI-configuratiestap 1. Configuratie-installatiebeleid pod ACI-configuratiestap 2. Configuratie van routing buiten van de ruggengraat naar IPN ACI-configuratiestap 3. Ontdek de Remote Leaf(s) ACI-configuratiestap 4. Routed OutSide van RLEAF naar IPN configureren ACI-configuratiestap 5. Beleid voor externe verbindingen maken ACI-configuratiestap 6. Registreren Remote Leaf naar ACI Fabric Pod ACI-configuratiestap 7. QoS-configuratie voor afstandsbediening ACI-configuratiestap 8 (optioneel). Maak Virtual Port-Channel (vPC) explicitee beschermingsgroep met **Remote Leaf** Verifiëren **RLeaf TEP-beoordeling Spine TEP Review** Remote Leaf routeerbare subnetten Configuratie F0467 is mislukt Bootstrap-validatie Gerelateerde informatie

## Inleiding

Dit document beschrijft de stappen om een Remote Leaf (RLEAF) te detecteren en te configureren in een bestaande Application Centric Infrastructure (ACI)-fabric met de Application Policy Infrastructuur Controller (APIC) GUI.

## Achtergrondinformatie

De ACI-switch op afstand helpt de klanten bij het uitbreiden van de ACI-structuur (ACI-services en APICbeheer) naar externe datacenters waar geen lokale wervelkolom-switch of APIC is aangesloten. De switches op afstand worden toegevoegd aan een bestaande pod in de fabric via het Wide Area Network (WAN). Alle beleid dat in het belangrijkste datacenter wordt geïmplementeerd, wordt toegepast in de externe switches, die zich gedragen als lokale switches die tot de stof behoren. In de externe bladtopologie wordt al het unicastverkeer verzonden via VXLAN via Layer 3. Layer 2 Broadcast-, Unknown unicast- en Multicastverkeer (BUM) worden zonder gebruik van Multicast verzonden met Head End replication (HER)-tunnels. Al het lokale verkeer op de externe site wordt direct geschakeld tussen endpoints, fysiek of virtueel. Elk verkeer dat het gebruik van de ruggengraatproxy vereist, wordt doorgestuurd naar de hoofdstof. Net als een lokaal blad kan het externe blad worden gebruikt voor de aansluiting van virtuele servers, fysieke servers en containers. Het verkeer naar de eindpunten die zijn verbonden met het verafgelegen blad wordt lokaal doorgestuurd via verafgelegen switches.

## Voorwaarden

### Vereisten

Cisco raadt kennis van de volgende onderwerpen aan:

- ACI-fabric
- ACI GUI
- ACI-Switch voor bladeren en wervelkolom CLI
- NXoS switch-CLI

### Gebruikte componenten

De informatie in dit document is gebaseerd op de volgende software- en hardware-versies:

- APIC versie 3.1(2q)
- Ruggengraat LC-N9K-X9732C-EX
- Blad N9K-X9732C-EX
- IP-netwerk (IPN) Nexus 7000, N7K-SUP2E, N7K-F348XP-25

De informatie in dit document is gebaseerd op de apparaten in een specifieke laboratoriumomgeving. Alle apparaten die in dit document worden beschreven, hadden een opgeschoonde (standaard)configuratie. Als uw netwerk live is, moet u zorgen dat u de potentiële impact van elke opdracht begrijpt.

## Achtergrondinformatie

De afstandsbladoplossing wordt ondersteund door ACI 3.1(1) release. De lijst met hardware die de Remotebladoplossingen ondersteunt vanaf de datum waarop dit document is geschreven, wordt in de tabel weergegeven.

| Centrifuge/blad          | Model                                                                  |  |  |
|--------------------------|------------------------------------------------------------------------|--|--|
| Vaste wervelkolom        | N9364C switch                                                          |  |  |
| Modulaire wervelkolom LC | N9732C-EX switch<br>N9736C-FX switch                                   |  |  |
| Blad                     | N93180YC-EX<br>N93180YC-FX switch<br>N93108TC-EX<br>N93108TC-FX switch |  |  |

| N93180LC-EX        |
|--------------------|
| N9348GC-FXP switch |
| N9336C-FX2 switch  |

## Configureren

### Netwerkdiagram

Dit netwerkdiagram schildert de topologie af die in dit voorbeeld wordt gebruikt.

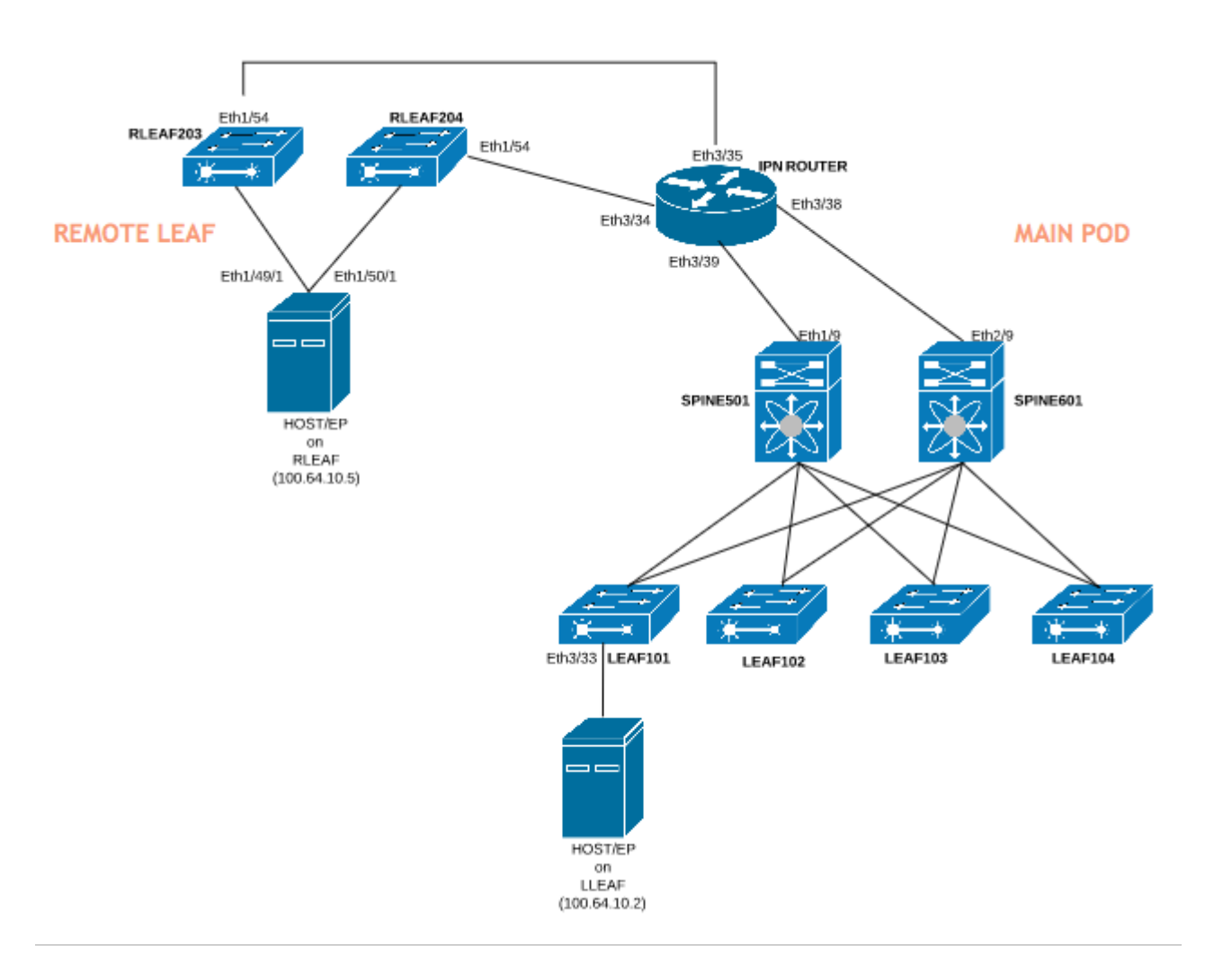

### Configuraties

Dit document concentreert zich hoofdzakelijk op de ACI kant van configuratie voor verre bladplaatsing en het behandelt niet volledige details van de WAN zijconfiguratie van de switch IPN. Een aantal belangrijke configuraties van IPN worden hier echter ter referentie vermeld.

### Externe WAN-configuratie (ACI-hoofdfabric-zijde)

Dit zijn de configuraties die worden gebruikt in het IPN-apparaat dat is aangesloten op de ACI-spine(s) in het hoofdweefsel:

vrf context RLEAF description VRF created for remote-leaf lab router ospf 1 vrf RLEAF router-id 172.16.191.191 area 0.0.0.1 nssa # In this example same IPN router is used to connect to RLEAF and SPINE interface loopback191 vrf member RLEAF ip address 172.16.191.191/32

Interfacespecifieke configuraties op het IPN dat verbinding maakt met de rug.

| Naar de ruggengraat-601         | Naar de rug - 501               |
|---------------------------------|---------------------------------|
| interface Ethernet3/38          | interface Ethernet3/39          |
| Mtu 9150                        | Mtu 9150                        |
| niet afsluiten                  | niet afsluiten                  |
| interface Ethernet3/38.4        | interface Ethernet3/39.4        |
| beschrijving link naar spine601 | beschrijving link naar spine501 |
| Mtu 9150                        | Mtu 9150                        |
| inkapseling dot1Q 4             | inkapseling dot1Q 4             |
| Vrf-lid RLEAF                   | Vrf-lid RLEAF                   |
| IP-adres 10.10.19.10/24         | IP-adres 10.10.20.10/24         |
| IP ospf-netwerk point-to-point  | IP ospf-netwerk point-to-point  |
| IP-router ospf 1 gebied 0.0.0.1 | IP-router ospf 1 gebied 0.0.0.1 |
| niet afsluiten                  | niet afsluiten                  |

### Remote WAN-configuratie (RLEAF-zijde)

Dit zijn de configuraties die worden gebruikt in het IPN-apparaat dat is aangesloten op het verafgelegen blad:

Vrf context RLEAF beschrijving VRF gemaakt voor Remote-Leaf lab

router ospf 1

Vrf RLEAF router-id 172.16.191.191 gebied 0.0.0.1 nssa

# In dit voorbeeld wordt dezelfde IPN router gebruikt om verbinding te maken met RLEAF en SPINE

interface loopback191 Vrf-lid RLEAF IP-adres 172.16.191.191/32

Naar RLEAF-204 Naar RLEAF-203 interface Ethernet3/34 interface Ethernet3/35 Mtu 9150 Mtu 9150 niet afsluiten niet afsluiten interface Ethernet3/34.4 interface Ethernet3/35.4 beschrijving link naar rleaf204 beschrijving link naar rleaf203 Mtu 915 Mtu 9150 inkapseling dot1Q 4 inkapseling dot1Q 4 ip access-group 100 in ip access-group 100 in Vrf-lid RLEAF Vrf-lid RLEAF IP-adres 10.10.21.10/24 IP-adres 10.10.22.10/24 IP ospf-netwerk point-to-point IP ospf-netwerk point-to-point IP-router ospf 1 gebied 0.0.0.1 IP-router ospf 1 gebied 0.0.0.1 IP DHCP-relayadres 10.0.0.1 IP DHCP-relayadres 10.0.0.1 IP DHCP-relayadres 10.0.0.2 IP DHCP-relayadres 10.0.0.2 IP DHCP-relayadres 10.0.0.3 IP DHCP-relayadres 10.0.0.3 niet afsluiten niet afsluiten

Interfacespecifieke configuraties op het IPN dat verbinding maakt met de AFR:

**Opmerking**: Zorg ervoor dat het DHCP-relay IP is geconfigureerd met het IP-adres van de APICfabric onder de interface die is aangesloten op het afstandsblad. Dit is nodig om het blad op afstand de bootstrap-bestanden van APIC te kunnen verkrijgen. In dit voorbeeld zijn 10.0.0.1, 10.0.0.2, 10.0.0.3 het APIC TEP IP-adres. Het remote-leaf stuurt DHCP Discover naar het WAN om het IP-adres van de subinterface te verkrijgen die op de WAN router is aangesloten. WAN Router geeft het DHCP ONTDEK-bericht van Remote Leaf door aan APIC's in POD.

### ACI-configuratiestap 1. Configuratie-installatiebeleid pod

### 1. Ga naar Fabric > Inventaris > Pod Fabric Setup-beleid.

2. Dubbelklik om Fabric Setup Policy te openen voor bestaande Pod.

3. Voeg (+) Remote Pool toe, geef een Remote ID (in dit voorbeeld: 11) en Remote Pool (in dit voorbeeld: 172.17.0.0/20) en klik op **Indienen**. Het beeldfragment kan een ander IP-adresseringsschema laten zien.

**Opmerking**: het externe TEP-poolsubnetje van het blad mag niet overlappen met het hoofdnetwerk van TEP-poolsubnetjes van het weefsel. Het gebruikte subnet moet /24 of lager zijn.

|                                                                                                    | Inventory   Fab  | oric Policies   Access Policies |                       |
|----------------------------------------------------------------------------------------------------|------------------|---------------------------------|-----------------------|
| Inventory                                                                                                    | 0 = 0            | Pod Fabric Setup Policy         |                       |
| Quick Start     General Topology     Ded 1     Ded Echair Code a Dalian                                                          |                  | Pod ID<br>1                     | TEP Pool<br>10.0.0/16 |
| <ul> <li>Pod Fabric Setup Policy</li> <li>Fabric Membership</li> <li>Unmanaged Fabric Node</li> <li>Unreachable Nodes</li> </ul> | Fabric Setup P   | olicy For A POD - Pod 1         |                       |
| Disabled Interfaces and [                                                                                                    | 8 V (            |                                 |                       |
|                                                                                                    | ID:<br>TEP Pool: | : 1<br>: 10.0.0/16              |                       |
|                                                                                                    | Remote Pools:    | Remote ID                       |                       |

### ACI-configuratiestap 2. Configuratie van routing buiten van de ruggengraat naar IPN

- 1. Navigeer naar **huurder > Infra > Externe Routed Networks**.
- 2. Klik met de rechtermuisknop en maak **Routed Outside** aan.
- 3. Configureer OSPF Routed Outside voor Spine naar IPN.

- 4. Gebruik OSPF als routingprotocol.
- 5. Gebruik overlay-1 als VRF.

In dit voorbeeld, is het afgelegen blad verbonden aan één enkele peul stof. Dus, "Inschakelen externe blad met multipod" is niet geselecteerd. Als u een extern blad met een meerpoorts stof gebruikt, moet deze optie worden ingeschakeld.

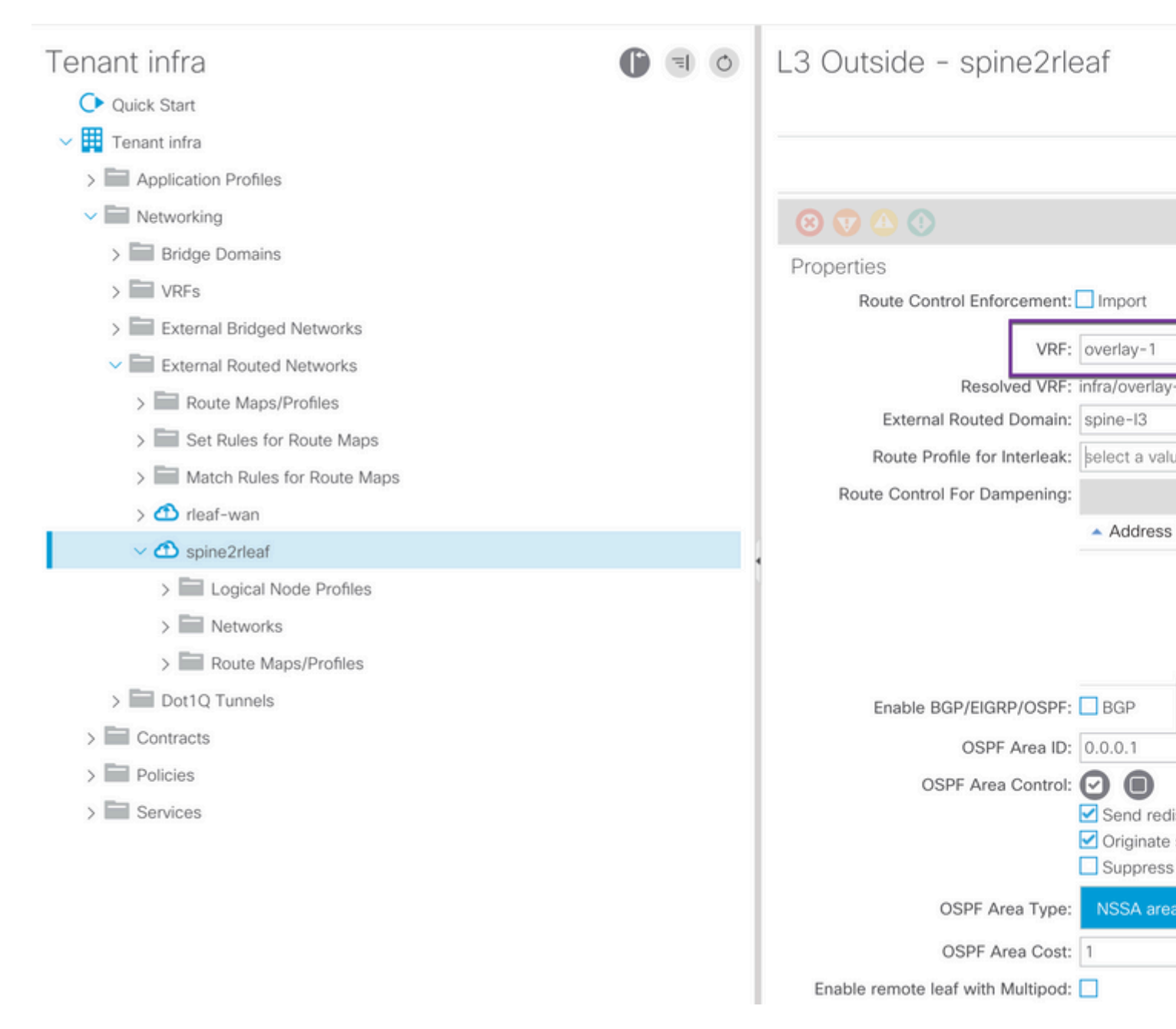

Configureer het Node-profiel voor elke spine (in dit voorbeeld knooppunt-501 & knooppunt-601) die is verbonden met IPN. Het voorbeeld voor knooppunt-501 wordt hier getoond. Volg dezelfde stappen voor knooppunt-601. Afbeeldingsfragmenten kunnen verschillende IP-adresseringsschema's tonen.

| Tenant infra  > Bridge Domains                                                                                                    | 0 1 | Node Association                                                                                    |                                                                                          |
|----------------------------------------------------------------------------------------------------|-----|----------------------------------------------------------------------------------------------------|------------------------------------------------------------------------------------------|
| Kers     External Bridged Networks                                                                                                    |     | 8 👽 🛆 🕔                                                                                             |                                                                                          |
| <ul> <li>External Routed Networks</li> <li>Route Maps/Profiles</li> <li>Set Rules for Route Maps</li> <li>Match Rules for Route Maps</li> <li>rleaf-wan</li> <li>rleaf-wan</li> <li>spine2rleaf</li> <li>Logical Node Profiles</li> <li>spine501</li> <li>Logical Interface Profiles</li> </ul> |     | Properties<br>Node ID:<br>Router ID:<br>Use Router ID as Loopback Addresses:<br>Loopback Addresses: | topology/pod-1/node-501<br>50.50.50.50<br>This setting will be ignored if loopback<br>IP |
| <ul> <li>&gt; spine501</li> <li>Configured Nodes</li> <li>topology/pod-1/node-501</li> </ul>                                                                                                    | _   | Static Routes:                                                                                      | <ul> <li>IP Address</li> </ul>                                                           |
| <ul> <li>spine601</li> <li>Logical Interface Profiles</li> <li>spine601</li> <li>Configured Nodes</li> <li>topology/pod-1/node-601</li> </ul>                                                                                                    |     |                                                                                                    |                                                                                          |
| <ul> <li>Networks</li> <li>rleaf</li> <li>Route Maps/Profiles</li> </ul>                                                                                                    |     | External Control Peering:                                                                           | I< < Page 0 Of 0 C                                                                       |

Configureer interfaceprofiel voor de IPN-verbinding.

Opmerking: zorg ervoor dat u encap vlan-4 gebruikt voor externe bladintegratie met één pod.

Voorbeeld van pad-501/pathep-[eth1/9].

| Tenant infra                  | 🕒 🗉 🔿 L                                     | ogical Interface Profile - spin               |
|-------------------------------|---------------------------------------------|-----------------------------------------------|
| Ouick Start                   | 1                                           |                                               |
| 🗸 🧱 Tenant infra              | Routed Sub-Interface                        |                                               |
| > Application Profiles        |                                             |                                               |
| V Retworking                  |                                             |                                               |
| > 🔚 Bridge Domains            | 8 👽 🛆 🕔                                     |                                               |
| > 🔛 VRFs                      | Properties                                  |                                               |
| > 🚞 External Bridged Networks | Target:                                     | topology/pod-1/paths-501/pathep-[eth1/9]      |
| External Routed Networks      | Description:                                | optional                                      |
| > Route Maps/Profiles         | Encap:                                      | VLAN V 4                                      |
| > 🔚 Set Rules for Route Maps  | IPv4 Primary / IPv6 Preferred Address:      | Integer Value                                 |
| > 🔚 Match Rules for Route Map | ,                                           | address/mask                                  |
| > 🗂 rleaf-wan                 | IPv6 DAD:                                   | disabled enabled                              |
| ✓                             | IPv4 Secondary / IPv6 Additional Addresses: |                                               |
| ✓                             |                                             | <ul> <li>Address</li> <li>IPv6 DAD</li> </ul> |
| ∨ 🖥 spine501                  |                                             | No items have been found                      |
| V 🖬 Logical Interface         |                                             | Select Actions to create a new item.          |
| > 🧧 spine501                  |                                             |                                               |
| > Configured Node:            |                                             |                                               |
| ∨ 🖥 spine601                  | Link-Local Address:                         | 4 :::                                         |
| > Dugical Interface           | ND RA Prefix:                               |                                               |
| > Configured Node:            | MAC Address:                                | 00:22:BD:F8:19:FF                             |
| > 🛅 Networks                  | MTU (bytes):                                | inherit                                       |
| > Route Maps/Profiles         | Target DSCP:                                | Unspecified                                   |
| > Dot1Q Tunnels               |                                             |                                               |
| > Contracts                   |                                             |                                               |

Voorbeeld van pad-601/pathep-[eth2/9].

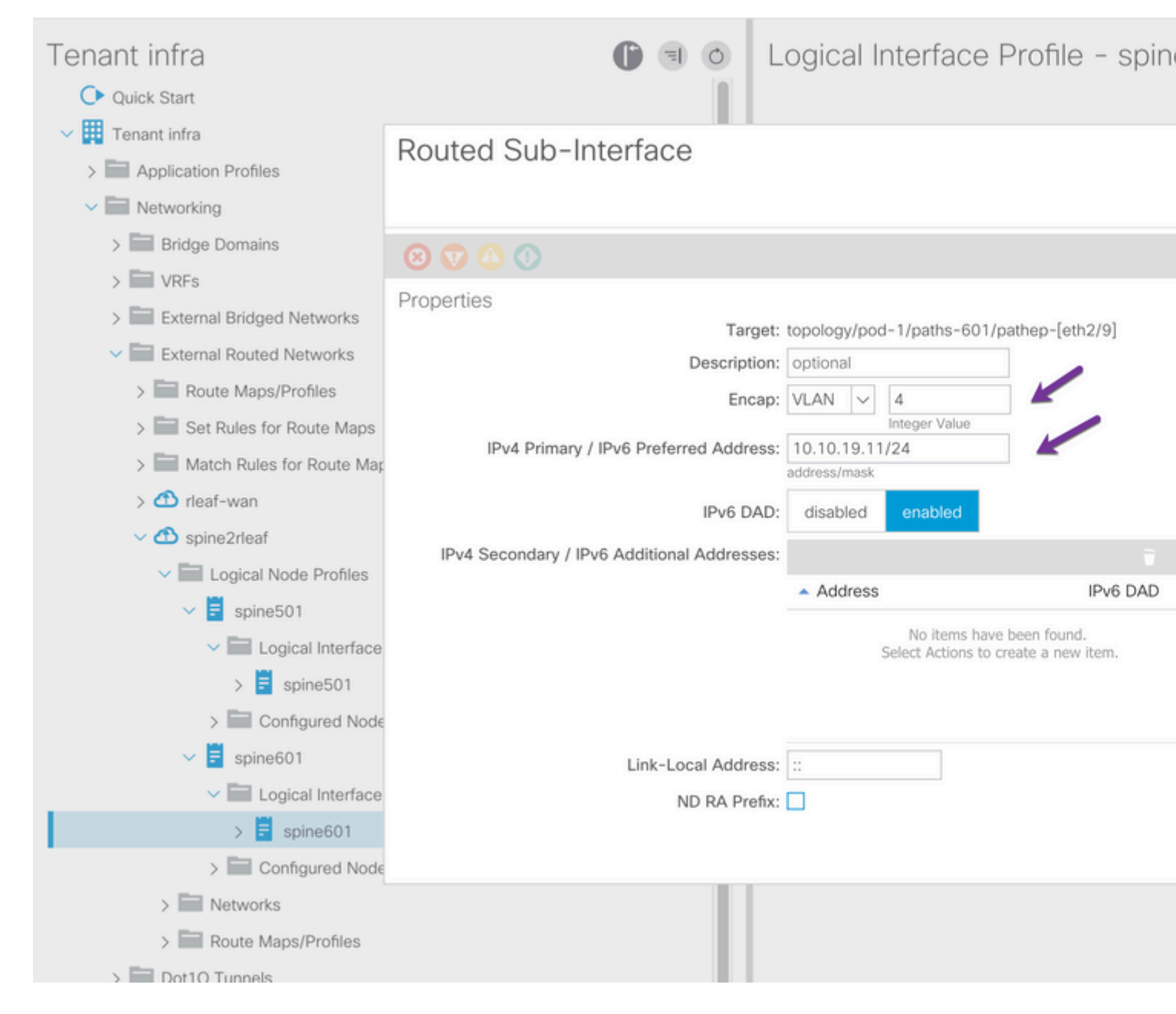

Configureer L3Out Network (externe EPG) voor IPN.

| Tenant infra                                                                                                    |   | External Network         | Instance                       |
|----------------------------------------------------------------------------------------------------|---|--------------------------|--------------------------------|
| > Bridge Domains                                                                                                    |   |                          |                                |
| > WRFs                                                                                                    |   |                          |                                |
| > External Bridged Networks                                                                                                    |   |                          |                                |
| External Routed Networks                                                                                                    |   |                          |                                |
| > Route Maps/Profiles                                                                                                    |   |                          |                                |
| > 🔚 Set Rules for Route Maps                                                                                                    |   | Properties<br>OoS Class: | Unspecified                    |
| > Address Match Rules for Route Maps                                                                                                    |   | Target DSCP:             | Unspecified                    |
| > 🕋 rleaf-wan                                                                                                    |   | Configuration Status:    | applied                        |
| ✓                                                                                                    |   | Configuration Issues:    |                                |
| Logical Node Profiles                                                                                                    |   | Preferred Group Member:  | Exclude Inc                    |
| v 🗧 spine501                                                                                                    |   | 12Out Contract Masters   |                                |
| ✓ Image: Value >> Value >> |   | Loout Contract Masters.  |                                |
| > 🗐 spine501                                                                                                    |   |                          | L3Out Contract I               |
| ✓ Configured Nodes                                                                                                    | 1 |                          |                                |
| topology/pod-1/node-501                                                                                                    |   |                          |                                |
| Spine601                                                                                                    |   |                          |                                |
| ✓ Image: Value >> Value >> |   |                          |                                |
| > \Xi spine601                                                                                                    |   |                          |                                |
| Configured Nodes                                                                                                    |   | Subnets:                 |                                |
| topology/pod-1/node-601                                                                                                    |   |                          | <ul> <li>IP Address</li> </ul> |
| V Networks                                                                                                    |   |                          |                                |
| > 🧧 rleaf                                                                                                    |   |                          | 0.0.0/0                        |
| Doute Mane/Drofiles                                                                                                    |   |                          |                                |

Nu u OSPF L3Out van Spine (knooppunt-501 en knooppunt-601) hebt geconfigureerd voor het IPNapparaat. De nabijheid OSPF zou omhoog moeten zijn en de routes worden geruild op voorwaarde dat OSPF op IPN correct wordt gevormd. Controleer dus de OSPF-omgeving van Spine naar IPN-apparaat.

Van de ruggegraat:

```
spine501# show ip ospf neighbors vrf overlay-1
OSPF Process ID default VRF overlay-1
Total number of neighbors: 1

        Neighbor ID
        Pri State
        Up Time Address

        172.16.191.191
        1 FULL/ -
        00:00:36
        10.10.20.10

                                                                        Interface
                                                                       Eth1/9.9
spine501#
spine601# show ip ospf neighbors vrf overlay-1
OSPF Process ID default VRF overlay-1
Total number of neighbors: 1
Neighbor ID
               Pri State
                                           Up Time Address
                                                                        Interface
                                      00:00:39 10.10.19.10 Eth2/9.9
172.16.191.191 1 FULL/ -
```

#### Van IPN:

| SPINE-IPN# show | ip ospf neighbors vi | f RLEAF              |           |
|-----------------|----------------------|----------------------|-----------|
| OSPF Process ID | 1 VRF RLEAF          |                      |           |
| Total number of | neighbors: 2         |                      |           |
| Neighbor ID     | Pri State            | Up Time Address      | Interface |
| 172.16.60.60    | 1 FULL/ -            | 00:00:06 10.10.19.11 | Eth3/38.4 |
| 172.16.50.50    | 1 FULL/ -            | 00:00:17 10.10.20.11 | Eth3/39.4 |
| SPINE-IPN#      |                      |                      |           |

Nu hebt u een OSPF-wijk tussen Spine en IPN en u kunt zien dat de route naar ACI fabric pod infra netwerk wordt geleerd bij IPN via de OSPF.

```
SPINE-IPN# show ip route vrf RLEAF
IP Route Table for VRF "RLEAF"
'*' denotes best ucast next-hop
'**' denotes best mcast next-hop
'[x/y]' denotes [preference/metric]
'%' in via output denotes VRF
10.0.0.0/16, ubest/mbest: 2/0
    *via 10.10.19.11, Eth3/38.4, [110/20], 00:01:21, ospf-1, nssa type-2
    *via 10.10.20.11, Eth3/39.4, [110/20], 00:01:21, ospf-1, nssa type-2
< snip >
SPINE-IPN#
```

#### ACI-configuratiestap 3. Ontdek de Remote Leaf(s)

In dit stadium, is de stof klaar om een ver blad te ontdekken dat met IPN over WAN wordt verbonden. Zorg ervoor dat het met de RLEAF verbonden IPN de route naar het ACI pod infra netwerk via het WAN netwerk heeft.

<#root>

RLEAF-IPN#

show lldp neighbors

```
Capability codes:
  (R) Router, (B) Bridge, (T) Telephone, (C) DOCSIS Cable Device
  (W) WLAN Access Point, (P) Repeater, (S) Station, (O) Other
Device ID
                     Local Intf
                                     Hold-time Capability Port ID
switch
                     Eth3/34
                                     120
                                                 BR
                                                              Eth1/54
                                     120
                                                BR
switch
                     Eth3/35
                                                              Eth1/54
Total entries displayed: 2
RLEAF-IPN#
```

```
RLEAF-IPN#
```

show ip route vrf RLEAF

```
IP Route Table for VRF "RLEAF"
'*' denotes best ucast next-hop
'**' denotes best mcast next-hop
'[x/y]' denotes [preference/metric]
'%<string>' in via output denotes VRF <string>
10.0.0.0/16, ubest/mbest: 2/0
    *via 10.10.19.11, Eth3/38.4, [110/20], 00:01:21, ospf-1, nssa type-2
    *via 10.10.20.11, Eth3/39.4, [110/20], 00:01:21, ospf-1, nssa type-2
< snip >
```

Bekijk het IPN dat is aangesloten op het externe blad en controleer of het IP-adres van de APIC-fabric is geconfigureerd als DHCP-relay.

<#root>

RLEAF-IPN#

show ip dhcp relay

< snip >

Helper addresses are configured on the following interfaces: Interface Relay Address VRF Name Ethernet3/34.4 10.0.0.1 Ethernet3/34.4 10.0.0.2 Ethernet3/34.4 10.0.0.3 Ethernet3/35.4 10.0.0.1 Ethernet3/35.4 10.0.0.2 Ethernet3/35.4 10.0.0.2 Ethernet3/35.4 10.0.0.3 RLEAF-IPN#

Ga naar Inventory > Fabric Membership in ACI GUI en controleer of er nieuwe switches zijn gevonden.

| Inventory                                             | 0 = 0            | Fabric Mem    | bership | )       |             |          |      |      |
|-------------------------------------------------------|------------------|---------------|---------|---------|-------------|----------|------|------|
| > C Quick Start                                       |                  |               |         |         |             |          |      |      |
| 😚 Topology                                            |                  | Serial Number | Pod     | Node ID | RL TEP Pool | Node     | Rack | Mode |
| -> 😝 Pod 1                                            |                  |               | ID      |         |             | Name     | Name |      |
| > leaf101 (Node-101)                                  |                  | FDO20331BFQ   | 1       | 202     | 0           | leaf202  |      | N9K- |
| > 1111 leaf102 (Node-102)                             |                  | FDO21031WXP   | 1       | 201     | 0           | leaf201  |      | N9K- |
| > leaf103 (Node-103)                                  |                  | FDO220810B0   | 1       | 0       | 0           |          |      | N9K- |
| > ==== leaf104 (Node-104)                             |                  | FOX1948G9EA   | 1       | 601     | 0           | spine601 |      | N9K- |
| > leaf201 (Node-201)                                  |                  | FOX1949GHHM   | 1       | 501     | 0           | spine501 |      | N9K- |
| > leaf202 (Node-202)                                  |                  | SAL1946SWJM   | 1       | 101     | 0           | leaf101  |      | N9K- |
| > 📑 spine501 (Node-501)                               |                  | SAL1946SWNS   | 1       | 102     | 0           | leaf102  |      | N9K- |
| > 🔄 spine601 (Node-601)                               |                  | SAL1946SWNT   | 1       | 104     | 0           | leaf104  |      | N9K- |
| Pod Fabric Setup Policy                               |                  | SAL1946SWNU   | 1       | 103     | 0           | leaf103  |      | N9K- |
| Fabric Membership                                     |                  | FDO22080JDA   | 1       | 0       | 0           |          |      | N9K- |
| Unreachable Nodes     Disabled Interfaces and Decommi | ssioned Switches |               |         |         |             |          |      |      |

Registreer het nieuw ontdekte blad in de bestaande stof:

- 1. Identificeer het nieuwe blad op basis van het serienummer.
- 2. Klik met de rechtermuisknop op het nieuw ontdekte blad en klik op **Registreren**.
- 3. Geef de juiste **Pod-id** en **knooppunt-id op**.
- 4. Selecteer de **RL TEP POOL**.
- 5. Geef een naam voor het knooppunt op.
- 6. Controleer en bevestig dat de **rol** als extern blad is geselecteerd.
- 7. Klik op **Bijwerken**.

| Serial Number | <ul> <li>Pod</li> <li>ID</li> </ul> | Node ID | RL TEP Pool | Node<br>Name | Rack<br>Name | Model     |
|---------------|-------------------------------------|---------|-------------|--------------|--------------|-----------|
| FDO22080JDA   | 1                                   | 203     | <b>H</b> 11 | rleaf203     | select 🗸     | N9K-C9318 |
| FDO220810B0   |                                     | 204     | 11          | rleaf204     | select 🗸     | N9K-C9318 |
| FOX1948G9EA   | 1                                   | 601     | 0           | spine601     | Update       | Canc      |

**Opmerking**: Zorg ervoor dat u de juiste **RL TEP Pool** selecteert die u in Stap 1 hebt geconfigureerd. Controleer en bevestig ook of de **Rol** automatisch als extern blad is geselecteerd wanneer u de **RL TEP POOL** uit de vervolgkeuzelijst selecteert. Nu kunt u zien dat het knooptype wordt geïdentificeerd als "afgelegen blad" en status als "Ontdekking". Het knooppunt heeft nog geen IP-adres.

| nventory                         | 0 =             | Fabric Mem     | oership | )   |
|----------------------------------|-----------------|----------------|---------|-----|
| > C Quick Start                  |                 |                |         |     |
| Topology                         |                 | Serial Number  | A Pod   | Nod |
| ~ 😑 Pod 1                        |                 |                | 10      |     |
| > leaf101 (Node-101)             |                 | FDO20331BFQ    | 1       | 202 |
| > leaf102 (Node-102)             |                 | FDO21031WXP    | 1       | 201 |
| > leaf103 (Node-103)             |                 | FDO22080JDA    | 1       | 203 |
| > leaf104 (Node-104)             |                 | FDO220810B0    | 1       | 204 |
| > leaf201 (Node-201)             |                 | FOX1948G9EA    | 1       | 601 |
| > leaf202 (Node-202)             |                 | FOX1949GHHM    | 1       | 501 |
| > 喜 spine501 (Node-501)          |                 | SAL1946SWJM    | 1       | 101 |
| > 🧧 spine601 (Node-601)          |                 | SAL 1946SWINS  | 1       | 102 |
| Pod Fabric Setup Policy          |                 | SAL 1940300103 | 1       | 102 |
| > 🔚 Fabric Membership            |                 | SAL1946SWNT    | 1       | 104 |
| > 🖬 Unmanaged Fabric Nodes       |                 | SAL1946SWNU    | 1       | 103 |
| Unreachable Nodes                |                 |                |         |     |
| Disabled Interfaces and Decommis | sioned Switches |                |         |     |

### ACI-configuratiestap 4. Configuratie van Routed OutSide van RLEAF naar IPN

1. Navigeer naar huurder > Infra > Externe Routed Networks en maak Routed Outside.

## Create Routed Outside

STEP 1 > Identity

| Define the Routed Outsid     | е                             |        |                 |
|------------------------------|-------------------------------|--------|-----------------|
| Description                  | optional                      |        | Con             |
| Description.                 | optional                      |        |                 |
|                              |                               |        |                 |
| Tags:                        |                               | $\sim$ | OSPF Area ID:   |
|                              | enter tags separated by comma |        | OSPF Area       |
| PIM:                         |                               |        | Control:        |
| Route Control Enforcement:   | 🗌 Import 🛛 🗹 Expor            | t      |                 |
| Torrest DOOD                 | Linear office d               |        |                 |
| Target DSCP:                 | Unspecified                   | $\sim$ | OSPF Area Type: |
| VRF:                         | overlay-1                     | V 🔁    |                 |
| External Routed Domain:      | rleaf-13                      | ✓ (2)  | OSPF Area Cost: |
| Route Profile for Interleak: | select a value                |        | Enable Remote   |
|                              |                               |        | Leaf:           |
| Route Control For Damper     | ning:                         |        |                 |
|                              | Address Family Type           |        | •               |
|                              |                               |        | Address F       |
|                              |                               |        |                 |
|                              |                               |        |                 |
| Nodes and Interfaces Prot    | rocol Profiles                |        |                 |
|                              |                               |        |                 |
|                              |                               |        |                 |
| Name                         | Descri                        | ption  | DSCP            |
| rleaf-node-profile           |                               |        | Unspecified     |
|                              |                               |        |                 |

2. Maak RLEAF-knoopprofielen voor knooppunt 203 en 204. Nu kunt u **rleaf-203 (knooppunt-203)** en **rleaf-204 (knooppunt-204)** uit de vervolgkeuzelijst **Node-id** selecteren omdat ze nu in het weefsel zijn ontdekt.

LEAF 203 knooppunt:

# Create Routed Outside

# Select Node

Select Node and Configure Static Routes

|                         | Node ID:      | rleaf203 (Node-203) | $\sim$ |
|-------------------------|---------------|---------------------|--------|
|                         | Router ID:    | 203.203.203.203     |        |
| Use Router ID as Loopba | ck Address:   |                     |        |
| External Cont           | trol Peering: |                     |        |
| Loopback A              | ddresses:     |                     |        |
|                         | 1             | IP                  |        |
|                         |               |                     |        |

Static Routes:

**IP** Address

### ACI-configuratiestap 5. Beleid voor externe verbindingen maken

1. Navigeer naar huurder > Infra > Beleid > Protocol > Fabric Ext Connection Policy > Fabric Externe Verbindingsbeleid en maak Intrasite/Intersite Profile.

2. Voeg **fabric externe routingprofiel toe** met een extern netwerk van RLEAF203 en RLEAF204 verbonden met de WAN router (IPN).

3. In dit geval gaat het om respectievelijk 10.10.22.0/24 en 10.10.21.0/24.

| Tenant infra                       | 0 = 0 | Intrasite/Intersite Pro   |
|------------------------------------|-------|---------------------------|
| Ouick Start                        |       |                           |
| ✓                                  |       |                           |
| > Application Profiles             |       | 8 🗸 🕁 🚯                   |
| > Networking                       |       | Properties                |
| > Contracts                        |       | Fabric ID: 1              |
| V Policies                         |       | Name: rleaf               |
| V Protocol                         |       | Community: extend         |
| > Route Maps                       |       | Pod Peering Profile       |
| > 🖬 BFD                            |       | Decrine Types             |
| > BGP                              |       | Peering Type: Full K      |
| > CSPF                             |       | Password:                 |
| > EIGRP                            |       | Confirm Password:         |
| > 🔚 IGMP Snoop                     |       | Pod Connection Profile    |
| > IGMP Interface                   |       |                           |
| > Custom QOS                       |       | Pod ID                    |
| > End Point Retention              |       |                           |
| > DHCP                             |       |                           |
| > MD Interface                     |       |                           |
| > ND RA Prefix                     |       |                           |
| > Route Tag                        |       | Fabric External Routing P |
| > L4-L7 Policy Based Redirect      |       |                           |
| > L4-L7 Redirect Health Groups     |       | Name                      |
| > Data Plane Policing              |       | rleaf203                  |
| ✓ ➡ Fabric Ext Connection Policies |       | riesf204                  |
| Fabric Ext Connection Policy rleaf |       | 11681204                  |
|                                    |       |                           |

### ACI-configuratiestap 6. Registreren Remote Leaf naar ACI Fabric Pod

Dan krijgt het verafgelegen blad het stof IP-adres uit de APIC TEP-pool.

|                                              | Inventory   Fabric | Policies   Access P        | olicies |         |             |        |
|----------------------------------------------|--------------------|----------------------------|---------|---------|-------------|--------|
| Inventory                                    | <b>()</b> = 0      | Fabric Mem                 | bership | )       |             |        |
| > C Quick Start                              |                    | Serial Number              | Pod     | Node ID | RL TEP Pool | Node   |
| > 😝 Pod 1                                    |                    | FDO20331BFQ                | 1       | 202     | 0           | leaf2  |
| Fabric Membership     Immanaged Fabric Nodes |                    | FDO21031WXP<br>FDO22080JDA | 1       | 201     | 0           | rleaf2 |
| Unreachable Nodes                            |                    | FDO220810B0                | 1       | 204     | 11          | rleaf  |

Wacht een tijdje om de remote-leaf naar de actieve status te krijgen. Nu kunt u zien dat de afgelegen blad rleaf-203 en rleaf-204 zijn geregistreerd in ACI stof.

| Inventory                          |               | Fabric Membership |                                     |         |             |
|------------------------------------|---------------|-------------------|-------------------------------------|---------|-------------|
| > 🔿 Quick Start                    |               |                   |                                     |         |             |
| Topology                           |               | Serial Number     | <ul> <li>Pod</li> <li>ID</li> </ul> | Node ID | RL TEP Pool |
| > 🔁 Pod 1                          |               | FDO20331BFQ       | 1                                   | 202     | 0           |
| Fabric Membership                  |               | FDO21031WXP       | 1                                   | 201     | 0           |
| > Unmanaged Fabric Nodes           |               | FDO22080JDA       | 1                                   | 203     | 11          |
| Unreachable Nodes                  |               | FDO220810B0       | 1                                   | 204     | 11          |
| Disabled Interfaces and Decommissi | oned Switches | FOX1948G9EA       | 1                                   | 601     | 0           |

#### <#root>

apic3#

#### acidiag fnvread

| ID  | Pod ID | Name    | Serial Number | IP Address     | Role | State  | LastU |
|-----|--------|---------|---------------|----------------|------|--------|-------|
| 101 | 1      | leaf101 | SAL1946SWJM   | 10.0.232.64/32 | leaf | active | 0     |
| 102 | 1      | leaf102 | SAL1946SWNS   | 10.0.232.73/32 | leaf | active | 0     |
| 103 | 1      | leaf103 | SAL1946SWNU   | 10.0.232.69/32 | leaf | active | 0     |
| 104 | 1      | leaf104 | SAL1946SWNT   | 10.0.8.64/32   | leaf | active | 0     |
| 201 | 1      | leaf201 | FD021031WXP   | 10.0.232.72/32 | leaf | active | 0     |
|     |        |         |               |                |      |        |       |

| 202        | 1      | leaf202              | FD020331BFQ                | 10.0.232.68/32                   | leaf           | active 0             | ) |
|------------|--------|----------------------|----------------------------|----------------------------------|----------------|----------------------|---|
| 203        | 1      | rleaf203             | FDO22080JDA                | 172.17.3.128/32                  | leaf           | active               | 0 |
| 204        | 1      | rleaf204             | FDO220810B0                | 172.17.7.128/32                  | leaf           | active               | 0 |
| 501<br>601 | 1<br>1 | spine501<br>spine601 | FOX1949GHHM<br>FOX1948G9EA | 10.0.232.66/32<br>10.0.232.65/32 | spine<br>spine | active 0<br>active 0 | ) |

Total 10 nodes

apic3#

Nu, kunt u het OSPF-buurschap tussen afgelegen blad en IPN zien.

#### RLEAF 203 schrijft:

```
<#root>
```

rleaf203#

```
show ip ospf neighbors vrf overlay-1
```

OSPF Process ID default VRF overlay-1 Total number of neighbors: 1 Neighbor ID Pri State Up Time Address Interface 172.16.191.191 1 FULL/ - 00:24:57 10.10.22.10 Eth1/54.6 rleaf203#

rleaf203#

show ip route vrf overlay-1

IP Route Table for VRF "overlay-1"
'\*' denotes best ucast next-hop
'\*\*' denotes best mcast next-hop
'[x/y]' denotes [preference/metric]
'%<string>' in via output denotes VRF <string>

10.0.0.0/16, ubest/mbest: 1/0
 \*via 10.10.22.10, eth1/54.6, [110/20], 00:30:24, ospf-default, nssa type-2
10.0.0.1/32, ubest/mbest: 1/0
 \*via 10.10.22.10, eth1/54.6, [110/20], 00:30:24, ospf-default, nssa type-2

< snip >

RLEAF 204 schrijft:

<#root>

```
rleaf204#
show ip ospf neighbors vrf overlay-1
 OSPF Process ID default VRF overlay-1
 Total number of neighbors: 1
Neighbor ID
              Pri State
                                       Up Time Address
                                                               Interface
                                 00:25:36 10.10.21.10
 172.16.191.191 1 FULL/ -
                                                              Eth1/54.6
rleaf204#
rleaf204#
show ip route vrf overlay-1
IP Route Table for VRF "overlay-1"
'*' denotes best ucast next-hop
'**' denotes best mcast next-hop
'[x/y]' denotes [preference/metric]
'%<string>' in via output denotes VRF <string>
10.0.0/16, ubest/mbest: 1/0
    *via 10.10.21.10, eth1/54.6, [110/20], 00:31:37, ospf-default, nssa type-2
10.0.0.1/32, ubest/mbest: 1/0
    *via 10.10.21.10, eth1/54.6, [110/20], 00:31:37, ospf-default, nssa type-2
< snip >
Van IPN:
<#root>
RLEAF-IPN#
show ip ospf neighbors vrf RLEAF
OSPF Process ID 1 VRF RLEAF
 Total number of neighbors: 4
Neighbor ID Pri State
                                      Up Time Address
                                                                Interface
                                   Up Time Address Interface
00:26:03 10.10.21.11 Eth3/34.4
00:26:03 10.10.22.11 Eth3/35.4
 172.16.204.204 1 FULL/ -
 172.16.203.203 1 FULL/ -
RLEAF-IPN#
```

#### ACI-configuratiestap 7. QoS-configuratie voor afstandsbediening

Het is nodig om ACI-fabric klassen (QoS-niveaus) te classificeren naar een DSCP-waarde binnen IPN. Om deze vereiste te bereiken, moet ACI Fabric zijn ingeschakeld met **DSCP-vertaalbeleid voor kosten van DSCP voor L3-verkeer**. Gebruik deze configuratie om ACI QOS-niveaus en standaardklassen in kaart te brengen naar DSCP-waarden in IPN.

Navigeren naar **huurder > Infra > Beleid > DSCP class-cos vertaalbeleid voor L3 verkeer** zoals in de afbeelding.

# DSCP class-cos translation policy for L3 traffic

| Pr | roperties                 |          |         |        |
|----|---------------------------|----------|---------|--------|
|    | Translation Policy State: | Disabled | Enabled |        |
|    | User Level 1:             | CS0      |         | $\sim$ |
|    | User Level 2:             | CS1      |         | $\sim$ |
|    | User Level 3:             | CS2      |         | $\sim$ |
|    | Control Plane Traffic:    | CS3      |         | $\sim$ |
|    | Policy Plane Traffic:     | CS4      |         | $\sim$ |
|    | Span Traffic:             | CS5      |         | $\sim$ |
|    | Traceroute Traffic:       | CS6      |         | $\sim$ |

# ACI-configuratiestap 8 (optioneel). Maak Virtual Port-Channel (vPC) expliciete beschermingsgroep met Remote Leaf

Aangezien de switches op afstand zijn geregistreerd in de ACI-structuur, kunt u vPC Explicit Protection Group maken met een extern blad. Navigeer naar **Fabric > Toegangsbeleid > Switch-beleid > Beleid > Standaard virtueel poortkanaal** en maak **expliciete VPC-beschermingsgroepen** (+). Afbeeldingen en fragmenten tonen verschillende IP-adresseringsschema's.

# VPC Explicit Protection Group - VPC Protection Group

| 😢 👽 🛆 🕕            |                             |
|--------------------|-----------------------------|
| Properties         |                             |
| Name:              | rleaf-vpc                   |
| Logical Pair ID:   | 234                         |
| VPC Domain Policy: | default 🗸                   |
| Virtual IP:        | 11.0.3.130/32               |
| Switch Pairs:      | <ul> <li>Node ID</li> </ul> |
|                    | 203                         |
|                    | 204                         |

| <#root>                                                                                          |                               |
|--------------------------------------------------------------------------------------------------|-------------------------------|
| rleaf203#                                                                                        |                               |
| show system internal epm vpc                                                                     |                               |
| Local TEP IP                                                                                     | : 172.17.3.128                |
| Peer TEP IP                                                                                      | : 172.17.7.129                |
| vPC configured                                                                                   | : Yes                         |
| VPC VIP                                                                                          | : 172.17.3.130                |
| MCT link status<br>Local vPC version bitmap<br>Peer vPC version bitmap<br>Negotiated vPC version | : Up<br>: 0x7<br>: 0x7<br>: 3 |

```
Peer advertisement received : Yes
Tunnel to vPC peer : Up
vPC# 343
if : port-channel1, if index : 0x16000000
local vPC state : MCEC_STATE_UP, peer vPC state : MCEC_STATE_UP
current link state : LOCAL_UP_PEER_UP
vPC fast conv : Off
rleaf203#
```

### Verifiëren

### **RLeaf TEP-beoordeling**

Remote Leaf Data-Plane Tunnel End Point (RL-DP-PTEP) - Dit IP-adres wordt toegewezen aan elke Remote Leaf switch uit de TEP-pool die is toegewezen aan de Remote Location. VXLAN-pakketten van een Remote-bladknooppunt worden met deze TEP als een IP-bronadres gegenereerd wanneer de Remotebladknooppunten geen deel uitmaken van een vPC-domein.

Remote Leaf vPC Tunnel End Point (RL-vPC) - Dit is een anycast IP-adres dat is toegewezen aan het vPCpaar Remote-bladknooppunten uit de TEP-pool die is toegewezen aan de Remote Location. Alle VXLANpakketten die afkomstig zijn van beide Remote leaf-switches, zijn afkomstig van dit TEP-adres als de Remote leaf-switches deel uitmaken van een vPC-domein.

<#root> rleaf203# show ip int vrf overlay-1 IP Interface Status for VRF "overlay-1" eth1/54.6, Interface status: protocol-up/link-up/admin-up, iod: 64, mode: external IP address: 10.10.22.11, IP subnet: 10.10.22.0/24 IP broadcast address: 255.255.255.255 IP primary address route-preference: 1, tag: 0 lo0, Interface status: protocol-up/link-up/admin-up, iod: 4, mode: ptep IP address: 172.17.3.128, IP subnet: 172.17.3.128/32 IP broadcast address: 255.255.255.255 IP primary address route-preference: 1, tag: 0 lo1, Interface status: protocol-up/link-up/admin-up, iod: 65, mode: unspecified IP address: 172.16.203.203, IP subnet: 172.16.203.203/32 IP broadcast address: 255.255.255.255 IP primary address route-preference: 1, tag: 0 lo2, Interface status: protocol-up/link-up/admin-up, iod: 72, mode: vpc IP address: 172.17.3.130, IP subnet: 172.17.3.130/32

```
IP primary address route-preference: 1, tag: 0
lo3, Interface status: protocol-up/link-up/admin-up, iod: 75, mode: dp-ptep
 IP address: 172.17.3.129, IP subnet: 172.17.3.129/32
 IP broadcast address: 255.255.255.255
 IP primary address route-preference: 1, tag: 0
lo1023, Interface status: protocol-up/link-up/admin-up, iod: 66, mode: ftep
 IP address: 172.17.0.32, IP subnet: 172.17.0.32/32
 IP broadcast address: 255.255.255.255
 IP primary address route-preference: 1, tag: 0
rleaf203#
<#root>
rleaf204#
show ip int vrf overlay-1
IP Interface Status for VRF "overlay-1"
eth1/54.6, Interface status: protocol-up/link-up/admin-up, iod: 64, mode: external
 IP address: 10.10.21.11, IP subnet: 10.10.21.0/24
 IP broadcast address: 255.255.255.255
 IP primary address route-preference: 1, tag: 0
lo0, Interface status: protocol-up/link-up/admin-up, iod: 4, mode: ptep
 IP address: 172.17.7.128, IP subnet: 172.17.7.128/32
 IP broadcast address: 255.255.255.255
 IP primary address route-preference: 1, tag: 0
lo1, Interface status: protocol-up/link-up/admin-up, iod: 65, mode: unspecified
 IP address: 172.16.204.204, IP subnet: 172.16.204.204/32
 IP broadcast address: 255.255.255.255
 IP primary address route-preference: 1, tag: 0
lo2, Interface status: protocol-up/link-up/admin-up, iod: 71, mode: dp-ptep
 IP address: 172.17.7.129, IP subnet: 172.17.7.129/32
 IP broadcast address: 255.255.255.255
 IP primary address route-preference: 1, tag: 0
```

```
IP address: 172.17.3.130, IP subnet: 172.17.3.130/32
IP broadcast address: 255.255.255
IP primary address route-preference: 1, tag: 0
lo1023, Interface status: protocol-up/link-up/admin-up, iod: 66, mode: ftep
IP address: 172.17.0.32, IP subnet: 172.17.0.32/32
IP broadcast address: 255.255.255
IP primary address route-preference: 1, tag: 0
rleaf204#
```

### **Spine TEP Review**

Remote leaf Unicast Tunnel End Point (RL-UCAST) - Dit is een anycast IP-adresdeel van de lokale TEPpool dat automatisch wordt toegewezen aan alle stekels waaraan de Remote Leaf switches worden gekoppeld. Wanneer unicastpakketten worden verzonden van eindpunten die zijn aangesloten op de AFRknooppunten naar de ACI-hoofdtelefoon, worden VXLAN-ingekapselde pakketten verzonden met de bestemming als RL-Ucast-TEP-adres en -bron als RL-DP-TEP of RL-vPC. Elke Spine in de ACI belangrijkste DC Pod kan dus het verkeer ontvangen, decapsuleren, de vereiste L2 of L3 lookup uitvoeren en uiteindelijk opnieuw inkapselen en doorsturen naar de eindbestemming.

Remote leaf <del>Unicast</del> Multicast Tunnel End Point (RL-MCAST-HREP) - Dit is een ander anycast IPadresdeel van de lokale TEP-pool dat automatisch wordt toegewezen aan alle stekels waaraan de Remote Tunnel switches worden gekoppeld. Wanneer BUM-verkeer (Layer 2 Broadcast, Unknown Unicast of Multicast) wordt gegenereerd door een eindpunt dat is verbonden met de Remote-bladknooppunten, zijn pakketten VXLAN die door de RLEAF-knooppunt zijn ingekapseld en met de bestemming als RL-Mcast-TEP-adres en -bron als RL-DP-TEP of RL-vPC worden verzonden. Elke spin in de ACI Pod kan het BUMverkeer ontvangen en doorsturen binnen de stof.

```
<#root>
spine501#
show ip int vrf overlay-1
< snip >
lo12, Interface status: protocol-up/link-up/admin-up, iod: 88, mode: rl-mcast-hrep
IP address: 10.0.0.37, IP subnet: 10.0.0.37/32
IP broadcast address: 255.255.255
```

IP primary address route-preference: 1, tag: 0

lo13, Interface status: protocol-up/link-up/admin-up, iod: 91, mode: rl-ucast

IP address: 10.0.0.36, IP subnet: 10.0.0.36/32

IP broadcast address: 255.255.255.255

IP primary address route-preference: 1, tag: 0

spine501#

<#root>

spine601#

show ip int vrf overlay-1

< snip >

loll, Interface status: protocol-up/link-up/admin-up, iod: 76, mode: rl-mcast-hrep

IP address: 10.0.0.37, IP subnet: 10.0.0.37/32

IP broadcast address: 255.255.255.255

IP primary address route-preference: 1, tag: 0

lo12, Interface status: protocol-up/link-up/admin-up, iod: 79, mode: rl-ucast

IP address: 10.0.0.36, IP subnet: 10.0.0.36/32

IP broadcast address: 255.255.255.255

IP primary address route-preference: 1, tag: 0

spine601#

## **Remote Leaf routeerbare subnetten**

Als de APIC's bereikbaar zijn via IPN/ISDN/WAN, is het externe subnet niet nodig om externe bladknooppunten te ontdekken. Dit subnet wordt gebruikt om NAT-vermeldingen voor APIC's op de switches van de wervelkolom te maken en vPOD te ondersteunen. Deze functie kan ook worden gebruikt in combinatie met RL Direct.

## Configuratie F0467 is mislukt

Als u de wizard gebruikt om een extern blad aan een peul toe te voegen, configureert de wizard het hier genoemde vereiste toegangsbeleid niet en ziet u het populaire foutbericht <u>F0467</u>. U moet deze handmatig maken.

- Leaf Switch Profile voor Remote Leaf Nodes en Leaf Selectors
- Leaf-interfaceprofiel voor Remote Leaf Nodes en Interface Selector voor de uplinks
- Beleidsgroep voor toegangsinterface

```
F0467 Fault delegate: Configuration failed for uni/tn-infra/out-rl-infra.l3out/instP-ipnInstP node 203 e
```

topology/pod-1/node-203/local/svc-policyelem-id-0/uni/epp/rtd-[uni/tn-infra/out-rl-infra.l3out/instP-ipr

## **Bootstrap-validatie**

Remote blaadjes kunnen niet worden ontdekt doordat Bootscript validatie mogelijk is.

In principe met de Bootscript Validation ingeschakeld komt het blad omhoog en leert over de versie die het zou moeten lopen via DHCP en het zou dan de afbeelding van de APICS moeten downloaden. Het probleem is echter dat voor afstandsbediening met RL direct ingeschakeld om te werken er specifieke cameraregels zijn die op het blad moeten worden geïnstalleerd om het natte APIC-verkeer toe te laten. Omdat de bootscript validatie faalt deze regels en objecten niet worden geïnstalleerd op de RL. Omdat deze objecten/regels niet zijn geïnstalleerd, kan de afbeelding niet met succes worden gedownload van de APIC.

Als u een situatie als deze tegenkomt, probeer dan de RL te ontdekken met de BSV uitgeschakeld.

## Gerelateerde informatie

- <u>https://www.cisco.com/c/en/us/solutions/collateral/data-center-virtualization/application-centric-infrastructure/white-paper-c11-740861.html</u>
- <u>Technische ondersteuning en documentatie Cisco Systems</u>

### Over deze vertaling

Cisco heeft dit document vertaald via een combinatie van machine- en menselijke technologie om onze gebruikers wereldwijd ondersteuningscontent te bieden in hun eigen taal. Houd er rekening mee dat zelfs de beste machinevertaling niet net zo nauwkeurig is als die van een professionele vertaler. Cisco Systems, Inc. is niet aansprakelijk voor de nauwkeurigheid van deze vertalingen en raadt aan altijd het oorspronkelijke Engelstalige document (link) te raadplegen.